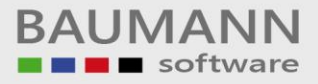

# Wie erreiche ich was?

| Projekt:     | <b>CRM - Customer Relationship Management</b> |
|--------------|-----------------------------------------------|
| Bezeichnung: | Administration - Raum-Management              |
| Version:     | 4.11                                          |
| Datum:       | 24. Juli 2014                                 |

# Kurzbeschreibung:

Mit diesem Leitfaden erhalten Sie eine tabellarische Kurzanleitung, um in Ihrem Hause das Raum-Management richtig zu nutzen.

#### Administration – Raum-Management:

Ihnen wird Schritt für Schritt erklärt, wie Sie die Funktion des Raum-Managements richtig einsetzten, können.

Dieser Leitfaden enthält:

- Raum anlegen
- Raum Notiz anlegen
- Raum löschen
- Raum einer Aktivität zuordnen

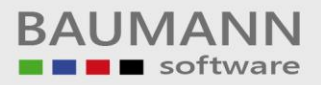

## Inhaltsverzeichnis

| 1. | Raum anlegen                  | 3 |
|----|-------------------------------|---|
| 2. | Raum Notiz                    | 5 |
| 3. | Raum löschen                  | 6 |
| 4. | Raum einer Aktivität zuordnen | 6 |

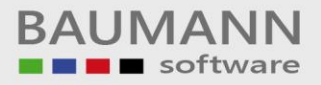

### 1. Raum anlegen

Rufen Sie in der Menüzeile die Administration und dann das Raum-Management auf.

| -        | Administration             | Extras     | ? |
|----------|----------------------------|------------|---|
| <u>.</u> | Administration             |            |   |
| 89       | Anredendefinitonen         |            |   |
| ۳        | Anredereorganistation      |            |   |
| 3        | Geschlechtszuweisung       |            |   |
| Û        | Raum-Management            |            |   |
| 2        | Aktivitäten Administration |            |   |
|          | Feiertage                  |            |   |
| ۲        | Newsletter                 |            | • |
| 42       | TAPI                       |            | • |
| -        | InfoBäume kon              | figurieren | • |
| ۲        | Hilfsfunktioner            | n          | • |

Das Raum-Management ist für die Verwaltung der Räume zuständig. Sie können Räume hinzufügen, löschen und Notizen hinzufügen.

Die Räume werden erstellt, um später beim Anlegen der Aktivitäten einen Raum auswählen zu können, in dem z. B. eine Besprechung stattfindet.

| Übersicht Räume ×                                                                  |                                              |               |  |  |
|------------------------------------------------------------------------------------|----------------------------------------------|---------------|--|--|
| 🤣 🔯 😨 🎦 😂                                                                          |                                              |               |  |  |
| Ziehen Sie eine Spaltenüberschrift in diesen Bereich, um nach dieser zu gruppieren |                                              |               |  |  |
| Bezeichnung                                                                        | Notiz                                        | Erstellt am 🔻 |  |  |
| Ŧ                                                                                  |                                              |               |  |  |
| Zum Löschen 2                                                                      | Beamer und 1 Tisch                           | 24.09.2009    |  |  |
| Besprechungsraum 2                                                                 | Tischprojektor, 4Tische und Kaffeemaschine,g | 24.09.2009    |  |  |
| Besprechungsraum Unten                                                             | Mit Beamer und 5 Tischen und Telefon         | 24.09.2009    |  |  |
|                                                                                    |                                              |               |  |  |
|                                                                                    |                                              |               |  |  |
|                                                                                    |                                              |               |  |  |
|                                                                                    |                                              |               |  |  |
|                                                                                    |                                              |               |  |  |
|                                                                                    |                                              |               |  |  |
|                                                                                    |                                              |               |  |  |
| H4         4         Raum 1 von 3         ▶         ₩         ₩         ▶          |                                              |               |  |  |

Hier sehen Sie die Raum-Übersicht. Sie können einen neuen Raum anlegen, indem Sie auf den Button "**Neuen Raum anlegen**" klicken.

| 🧭 Neuer Raum          |                                       |
|-----------------------|---------------------------------------|
| Bitte geben Sie ein   | e Bezeichnung für den neuen Raum ein: |
| Besprechungsraum oben |                                       |
| 2                     | QK QK Abbrechen                       |

Es erscheint ein neues Fenster. Hier geben Sie den **Namen** des Raumes an, z.B. **"Besprechungsraum oben"**.

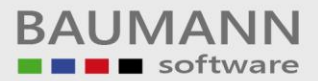

| Übersicht Räume ×     |                                              |               |  |
|-----------------------|----------------------------------------------|---------------|--|
| Bezeichnung           | Notiz                                        | Erstellt am 🔻 |  |
| Besprechungsraum Oben |                                              | 18.12.2013    |  |
| Zum Löschen 2         | Beamer und 1 Tisch                           | 24.09.2009    |  |
| Besprechungsraum 2    | Tischprojektor, 4Tische und Kaffeemaschine,g | 24.09.2009    |  |
| 5 I III               | Mit Beamer und 5 Tischen und Telefon         | 24.09.2009    |  |

Der neue Raum wird Ihnen in der Übersicht angezeigt.

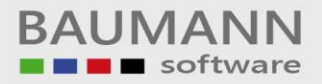

#### 2. Raum Notiz

Jedem Raum können Sie auch eine Notiz hinzufügen.

| Übersicht Räume X                                                                  |                                              |               |  |  |
|------------------------------------------------------------------------------------|----------------------------------------------|---------------|--|--|
| 🤣 🔯 🗓 🖺 😼 🦉 Neuen Raum anlegen 😽 Raum löschen 🛛 😨 Layout zurücksetzen              |                                              |               |  |  |
| Ziehen Sie eine Spaltenüberschrift in diesen Bereich, um nach dieser zu gruppieren |                                              |               |  |  |
| Bezeichnung                                                                        | Notiz                                        | Erstellt am 🔻 |  |  |
| ٩                                                                                  |                                              |               |  |  |
| Besprechungsraum Oben                                                              |                                              | 18.12.2013    |  |  |
| Zum Löschen 2                                                                      | Beamer und 1 Tisch                           | 24.09.2009    |  |  |
| Besprechungsraum 2                                                                 | Tischprojektor, 4Tische und Kaffeemaschine,g | 24.09.2009    |  |  |
| Besprechungsraum Unten                                                             | Mit Beamer und 5 Tischen und Telefon         | 24.09.2009    |  |  |
|                                                                                    |                                              |               |  |  |
|                                                                                    |                                              |               |  |  |
|                                                                                    |                                              |               |  |  |
|                                                                                    |                                              |               |  |  |
|                                                                                    |                                              |               |  |  |
|                                                                                    |                                              |               |  |  |
| H + 4 ↓ Raum 1 von 4 → → → → 4                                                     |                                              |               |  |  |
| H4 44 4 Raum 1 von 4 ► ► ₩ 4                                                       |                                              |               |  |  |

Klicken Sie in der entsprechenden Zeile in das Feld **Notiz**, damit das Bearbeitungszeichen der erscheint und der Text der Notiz bearbeitet werden kann. Geben Sie nun den Text ein, den Sie als Beschreibung hinzufügen möchten.

| Übersicht Räume X                                                                  |                                                    |               |  |  |
|------------------------------------------------------------------------------------|----------------------------------------------------|---------------|--|--|
| 🧟   🔯 🕫 📳 😓 😼 Neuen Raum anlegen 😹 Raum löschen   💽 Layout zurücksetzen            |                                                    |               |  |  |
| Ziehen Sie eine Spaltenüberschrift in diesen Bereich, um nach dieser zu gruppieren |                                                    |               |  |  |
| Bezeichnung                                                                        | Notiz                                              | Erstellt am 🔻 |  |  |
| ۲                                                                                  |                                                    |               |  |  |
| Besprechungsraum Oben                                                              | Tageslichtprojektor, 5 Tische und Kaffeemaschine,g | 18.12.2013    |  |  |
| Zum Löschen 2                                                                      | Beamer und 1 Tisch                                 | 24.09.2009    |  |  |
| Besprechungsraum 2                                                                 | Tischprojektor, 4Tische und Kaffeemaschine,g       | 24.09.2009    |  |  |
| Besprechungsraum Unten                                                             | Mit Beamer und 5 Tischen und Telefon               | 24.09.2009    |  |  |
| K4 ≪4 ∢ Raum 1 von 4 ► >> >> X4 ≪                                                  |                                                    |               |  |  |
|                                                                                    |                                                    |               |  |  |

Wichtig: Bitte beachten Sie, dass Sie nach jeder Änderung auf den Button klicken, damit sich die Tabelle aktualisiert.

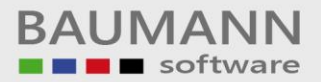

### 3. Raum löschen

| Übersicht Räume ×<br>😂   🔯 😱 🎬   😂   😼 Neuen Raum anlegen 🔀 Raum löschen   💿 Layout zurücksetzen |                                                    |               |  |  |
|--------------------------------------------------------------------------------------------------|----------------------------------------------------|---------------|--|--|
| Ziehen Sie eine Spaltenüberschrift in diesen Bereich, um na                                      | h dieser zu gruppieren                             |               |  |  |
| Bezeichnung                                                                                      | Notiz                                              | Erstellt am 🔻 |  |  |
| 9                                                                                                |                                                    |               |  |  |
| <ul> <li>Besprechungsraum oben</li> </ul>                                                        |                                                    | 18.12.2013    |  |  |
| Besprechungsraum Oben                                                                            | Tageslichtprojektor, 5 Tische und Kaffeemaschine,g | 18.12.2013    |  |  |
| Zum Löschen 2                                                                                    | Beamer und 1 Tisch                                 | 24.09.2009    |  |  |
| Besprechungsraum 2                                                                               | Tischprojektor, 4Tische und Kaffeemaschine,g       | 24.09.2009    |  |  |
| Besprechungsraum Unten                                                                           | Mit Beamer und 5 Tischen und Telefon               | 24.09.2009    |  |  |
| K4 44 A Raum 1 von 5 ► ► ₩ K                                                                     |                                                    |               |  |  |

Wählen Sie die zu löschende Zeile aus. Klicken Sie auf den Button "**Raum löschen**", damit der Raum aus der Liste entfernt wird.

**Wichtig:** Wenn Sie einen Raum löschen, gibt es keine Möglichkeit, den Vorgang abzubrechen. Der Raum wird **unwiderruflich** gelöscht.

#### 4. Raum einer Aktivität zuordnen

Wenn Sie über "**Neue Aktivität anlegen!**" z.B. einen neuen Besprechungsraum anlegen, können Sie einen gewünschten Raum aus dieser Liste zuordnen.

In bestehenden Aktivitäten kann auch nachträglich ein Raum zugeordnet werden.